# 夏季体験学習 WEB 申込の手引き

1. WEB 申込サイト(miraicompass:ミライコンパス)を利用する環境について

インターネットに接続できる機器(パソコン・スマートフォン・タブレット端末等)があれば可能です。 WEB 申込サイトの利用方法でご不明な点がございましたら、WEB 申込サイト画面下部の「よくある質問」をご覧 いただくか、「お問合せ先」にご連絡をお願いします。

#### 2. 申込手続

次の手順1~手順4の順で申込手続を行ってください。

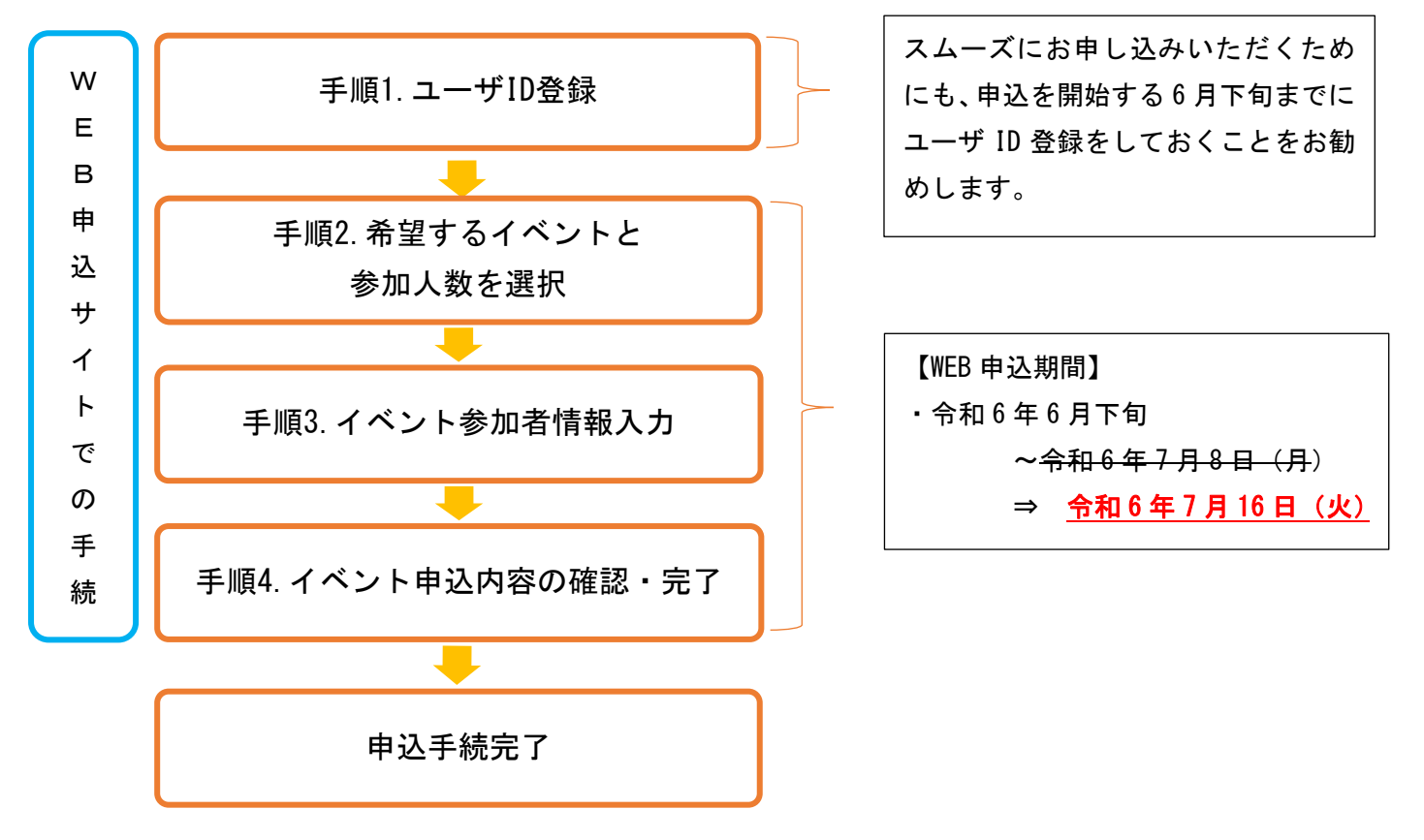

※ユーザ ID・パスワードについて

登録したユーザ ID 及びパスワードは WEB 出願の際にも必要となりますので、忘れないように管理してください。

#### ※申込テーマ・日程変更について

申込期間中(6月下旬~7/8(月)-7/16(火))のみ可能です。詳しくは、9ページ「3.申込内容の変更」をお読みください。 ※キャンセルについて

申込期間中、申込期間終了後もキャンセル可能です。詳しくは、11 ページ「4. 申込キャンセル」をお読みください。 ※参加者・保護者等の情報変更について(学校説明会・学寮見学含む)

申込期間中、申込期間終了後も変更可能です。詳しくは、13ページ「5.参加者・保護者等の情報変更」をお読みください。 ※2名以上(兄弟姉妹)の登録をする場合

15ページ「6.2名以上(兄弟姉妹)の登録」をお読みください。

## 手順1. ユーザ ID 登録

本校ホームページのトップページ「入学案内・入試情報」から「中学生の方へ(入学案内)」
 (<u>https://www.niihama-nct.ac.jp/chugakusei/</u>) ヘアクセスし、WEB 申込画面へ進んでください。

| 新日本工事業な専門学校<br>中学生の方へ(入学案内)<br>新居浜高専(入試情報)の<br>ページへ |   |                                                   |
|-----------------------------------------------------|---|---------------------------------------------------|
| お知らせ一覧                                              | 1 | ノベントマの                                            |
| 【8/3(土),4(日)実施】令和6年度夏季体験学習                          | - | <b>コハントナ</b> がJ<br>はこちらから <i>(j</i> minaicompass. |
| 2025.09.28 <u> </u>                                 |   |                                                   |
|                                                     |   |                                                   |
|                                                     |   |                                                   |

| 事。<br>1977年1月19日<br>1977年1月19日<br>1977年1月1977年1月19日<br>1977年1月19日<br>1977年1月1975<br>1977年1月1975<br>1977年1月1975<br>1977年1月1975<br>1977年1月1975<br>1977年1月1975<br>1977年1月1975<br>1977年1月1975<br>1977年1月1975<br>1977年1月1975<br>1977年1月1975<br>1977年1月1975<br>1977年1月1975<br>1977年1月1975<br>1977年1月1975<br>1977年1月1975<br>1977年1月1975<br>1977<br>1977<br>1 |                                     | 2.WEB 申込サイト <mark>ログインして申込</mark>             |
|----------------------------------------------------------------------------------------------------|-------------------------------------|-----------------------------------------------|
| 新居浜工業高等専門学校(テスト)のイベント一覧 あイベントの内市については、「詳細」ボタンよりご相違いただけます。 ※「採用規模」をご確認いただいたのち、ご利用ください。 ログインして申込む<br>(はじめての方もこちらから)                                                                                                    |                                     | む(はじめての方もこちらから) <mark>を</mark><br>クリックしてください。 |
|                                                                                                    |                                     |                                               |
| 🧭 miraicompass                                                                                                    | 特価法に基づく表示<br>お開会せ先、よくある質問 利用規約 単価価値 |                                               |

|                                                                                                    | 学校からのお知らせ                                                                                                    |
|----------------------------------------------------------------------------------------------------|----------------------------------------------------------------------------------------------------|
| (はじめて手続きれる方へ)<br>・ ユーゲID (メールアドレス) をはじめて登録される方は、下のボタン<br>をクリックしてください。<br>・ miraicompassサイトでmcID (共通ID) として登録された方は、ログ<br>インにお集みください。                              | ①ご登録いただいたユーザID (メールアドレス)は、イベント予約およびインターネット出願の際に使用で含ます。<br>②同じユーザIDで2名以上ご登録される場合は、1人目のご登録後、画面右上メニューの「受験主情報変更」より追加登録してください。 |
| はじめての方はこちら                                                                                                    | システムに関するお知らせ                                                                                                    |
|                                                                                                    | システムからの必知らせはありません                                                                                                    |
| <ul> <li>【ユーザID金額がお洗みの方へ】</li> <li>豊雄済みのユーザID (メールアドレス)、パスワードを入力のうえ、<br/>「ログイン」をクリックしてください。</li> <li>メールアドレスの変更を指定される場合は、ログイン後、「メールアドレス変更」より変更してください。</li> </ul> |                                                                                                    |
| メールアドレス                                                                                                    |                                                                                                    |
| emai                                                                                                    |                                                                                                    |
| パスワード □ パスワードの水学総社                                                                                                    |                                                                                                    |
| Password                                                                                                    |                                                                                                    |
| ログイン                                                                                                    |                                                                                                    |
|                                                                                                    |                                                                                                    |

※ 「利用規約」をご確認いただいたのち、ご利用ください。

 WEB 申込サイトのはじめての方は
 こちらボタンをクリックし、WEB 申込 サイトの手順に沿ってユーザ ID(メー ルアドレス)を登録してください。
 すでに miraicompass の共通ユーザ ID
 をお持ちの方は、5ページ「手順 2.
 希望するイベントと参加人数を選択」
 へ進んでください。

| <b>1</b> -      | ザロとしてご利用いただくご自身の受信可能なメールアドレスを入力して、「送信」ボタンを押してくださ                                                                               |
|-----------------|----------------------------------------------------------------------------------------------------|
| い。<br>入力        | されたメールアドレス宛てにユーザ登録用の確認コードを送信します。                                                                                               |
| メー,<br>(確)      | ルが温きましたら、メールに記載された確認コードを入力し、パスワード登録(本登録)を行ってください。<br>認コードの有効期間は20分です)                                                          |
| ※登<br>※登<br>※「  | 録いただいたメールアドレスに、学校からの解急通路などを送信することがございます。<br>録いただいたメールアドレスを公開する。または第三者に提供することはありません。<br>「利用線約」をご確認いただいたのち、ご利用ください。              |
| <重要             | ₽>                                                                                                    |
| • 7<br>• 5<br>8 | 入力されたメールアドレスに、登録完了等の確認メールを送信します。<br>フィーチャー・フォン(通称:ガラケー)は、確認コード分知らせメールの受信はできますが、その後の<br>6手続きは行えません。インターネットに接続されたパソコン等でお手続きください。 |
| (事)<br>(一)      | 前に確定をご確認ください><br>ご自身のメールアドレスを、「@e-shiharai.net」からのEメールが受信できるように設定してください。                                                       |
| • 8             | 着師コードお知らせメールにはURLが記載されております。URL付メールが受信できるように設定してく<br>ごさい。                                                                      |
| • 4             | キャリアのメール受信投定方法は、こちらでご確認ください。                                                                                                   |
|                 | SoftBank                                                                                                    |
|                 |                                                                                                    |
|                 |                                                                                                    |
|                 | x-hPrbx email                                                                                                    |

4. ユーザ ID となるメールアドレスを 入力し、送信ボタンをクリックしてく ださい。登録したメールアドレスは、 申込手続等の完了メールの受信、及び 本校からの緊急連絡等に使用します。 保護者のメールアドレスを推奨します が、必ず受信確認がとれるメールアド レスを登録してください。 メールを受信する端末は、@e-shihara i.net のドメインが受信できるように

設定しておいてください。

3

| itep2 パスワード登録画面                                                                                                    |                                                                                                    | 5. 登録したメールアドレス宛に<br>届いた 6桁の確認コードを入力                                                                                                    |
|----------------------------------------------------------------------------------------------------|----------------------------------------------------------------------------------------------------|----------------------------------------------------------------------------------------------------|
| <ul> <li>メールス保ザ発了しました。(#お手続き</li> <li>※お手続きはまだ完了しておりません</li> <li>構成コード入力</li> <li>確認コード</li> <li>下記メール</li> <li>ア記メールの見</li> <li>(確認コード</li> </ul> | はまだ発行しておりません)<br>し、メールを確認し、以下の入力を進めてください。<br>アドレス約でで確認コードお刈らせメールを次回しました。<br>高された後にコードを入力し、パスワード登録(本登録)を行ってください、<br>400歳後期間は20分です)<br>こメールアドレスが表示されます                                                                                                    | てください。                                                                                                    |
| 確団コード4<br>→ <u>二市5</u><br>グ級生氏名 (カナ)<br>生年月日<br>パスワード<br>パスワード (雑型)                                                                                |                                                                                                    | 参加者の氏名 (カナ)、生年月日、<br>パスワードを入力してください。<br>パスワードは、半角英数字 8~16文<br>字で設定してください。<br>※パスワードはログインの際に必<br>要となるので、忘れないように管<br>理してください。<br>※当サイトは、WEB 出願機能も兼ね<br>ていますので、「受験生」と表記し<br>ていますが、以下「参加者」と読み |
| mcID (共送ID) 登録<br>mcID (共送ID) として登録する<br><u>exilip Initiality メロ</u>                                                                               | ○ はい ○ いいま<br>下記コポークのついたmratempossサイトをご利用になる場合、「はしめての方はこちら」の<br>予約の者につう時間後するメールアドレス・パスワードをご利用いただけるようになります。<br>melD (1月31D) こした場合、mratemposs利用を含む利用いただけるようになります。<br>ロと月間に通知見についても、melD (1月31D) こりして18のから登録となりますので、<br>インターホットは形成に、学校ごで見存やき受したいがはmelD (1月30D) を「いいは」として登録してください、<br>meD (1月30D) 人を受したいがは、マイペーションが含ぎが用意です。<br>⇒れぶDとして登録した場合、学校型的のDDへを受てきませんのでご注意ください。<br>余静能したDDは外のご登録のの時(個人情報・DD登録されている学校情報・お申込みの時など)は<br>他の学校に見知されることはありません。<br><b>※静いたDは外のご登録のの時(個人情報・DD登録されている学校情報・お申込みの時など)は</b><br>他の学校に見知されることはありません。<br><b>※前はCompass</b><br>mrateonpossさは、学校・受解手の受撃・入話をサポートするサービスとして<br>多くの学校でご利用いただいているサービスです。 | mcID(共通 ID)として登録すると、<br>他の miraicompass 導入学校の IE<br>としても利用することができます<br>※登録後、登録したメールアドレ<br>ス宛に、登録完了のメールが届き<br>ます。<br>完了メールが届かない場合は、                                                        |
|                                                                                                    | 利用規約を確認し、回急した1で「登録」ボタンを押してください。                                                                                                    | 17 ページ「7.お問合せ先」まで<br>お問い合わせください。                                                                                                    |

ユーザ情報登録へボタンから参加者・保護者情報を登録すると、登録内容が5ページ「手順2.希望するイベントを参加人数を選択」の「Step3. イベント参加者情報入力」に自動反映されますが、登録内容と異なる場合は「Step3. イベント参加者情報入力」で修正し、正しい情報を入力してください。

# 以下の手順は、申込開始(6月下旬)以降に行うことができます

### 手順2. 希望するイベントと参加人数を選択

▲ 新居浜工業高等専門学校(テスト)のイベント申込へようこそ

|                                                                                                    | 学校からのお知らせ                                                                                                    |                                           |
|----------------------------------------------------------------------------------------------------|----------------------------------------------------------------------------------------------------|-------------------------------------------|
| <ul> <li>はじめて手続される方へ】</li> <li>ユーザID (メールアドレス)をはじめて登録される方は、下のボタン<br/>をクリックしてください。</li> <li>miraicompassサイトでmcID (共通ID)として登録された方は、ログ<br/>インにお進みください。</li> </ul> | ○ご登録いただいたユーザD(メールアドレス)は、イベント予約およびインターネット出議の際に使用できます。<br>②同じユーザIDで2名以上ご登録される場合は、1人目のご登録後、画面石上メニューの「受験生情報変更」より追加登録してください。 | レス)及びハスリートを<br>ログイン <mark>をしてください。</mark> |
| はじめての方はごちら                                                                                                    | システムに関するお知らせ                                                                                                    |                                           |
|                                                                                                    | システムからのお知らせはありません                                                                                                    |                                           |
| 【ユーザID登録が否済みの方へ】<br>・ 登録済みのユーザID(メールアドレス)、パスワードを入力のうえ、<br>「ログイン」をクリックしてください、<br>・ メールアドレスの変更を希望される場合は、ログイン後、「メールアド<br>レス変更」より変更してください。                         |                                                                                                    |                                           |
| メールアドレス                                                                                                    |                                                                                                    |                                           |
| iemail .                                                                                                    |                                                                                                    |                                           |
| パスワード □ パスワードの状態細胞                                                                                                    |                                                                                                    |                                           |
| Pastword                                                                                                    |                                                                                                    |                                           |
| ログイン                                                                                                    |                                                                                                    |                                           |
| ハスリートをわるれの方はこちら                                                                                                    |                                                                                                    |                                           |
| ※「利用機約」をご確認いただいたのち、ご利用ください。                                                                                                    |                                                                                                    |                                           |

受験生選択 2. 参加者を選択してくださ い。 ニイハマ タロウ 2025/03/31まで有効 ユーザIDの有効期間は下記の通り更新されますので、ご注意ください。 ・ 監修ログイン先が 出題サイト の場合 : 当年度末まで(2024/3/31) ・ 最終ログイン先が 出題サイト QA の場合: 当年意末 + 1年 まで(2025/3/31)

| イベントー覧 (マイハ          | 14275 <b>(15-7</b> | 業調査 入 イベン | ト参加者情報の入力 | イベント申込内容の確認 | /ベント申込完了 | r <b>&gt;</b> |                      |
|----------------------|--------------------|-----------|-----------|-------------|----------|---------------|----------------------|
| Step1 新居浜            | 工業高等専門学校           | ζ (テスト) σ | イベント一覧    | (マイページ)     |          |               |                      |
| 申込履歴・配信メー            | ・ルを確認する            |           |           |             |          |               |                      |
| 体験イベント               |                    |           |           |             |          |               |                      |
| イベント名                | 日時                 | 申込        | 受付期間      | 概要          |          | 受付            |                      |
| 令和6年度 夏季体験等          | FB -               | Ξ.        |           |             |          | 受付中           | 詳細/中込                |
|                      |                    |           |           |             |          |               |                      |
|                      |                    |           |           |             |          |               |                      |
|                      |                    |           |           |             |          |               |                      |
| <b>mirai</b> compass |                    |           |           |             | お問合せ先    | よくある質問        | 特商法に基づく表<br>利用規約 推奨環 |

3.「Step1. イベント一覧」 で申込するイベントを選択 し、<mark>詳細/申込</mark>ボタンをクリッ クしてください。

1.「手順1.ユーザ ID 登録」で

登録したユーザ ID (メールアド レス)及びパスワードを入力し、

4.「Step2. イベント詳細」で 希望日時を選び、参加するテー マをタイトル欄から選択し、人 数欄を「1名」としてくださ い。

※最大2テーマまで選択できますが、定員に達したテーマは、 人数欄に「受付終了」と表示されます。

※1テーマ1度の参加となりま す。同じテーマを選択するとエ ラーになり次画面に進めません のでご注意ください。

## 5.<mark>参加者情報入力へ</mark>ボタンを クリックしてください。

利用規約及び個人情報の取り扱い に関する同意確認の画面が表示さ れますので、最後までスクロール して確認し、同意して次へボタン をクリックしてください。

日時 申込 受付期間 概要 イベント名 受付 令和6年度 夏季体験学習 10 受付中 8月3日(土)午前の部(9:00~12:00) タイトル 対象者 定員 申込状況 人数 中学生 選択してください ~ 0名 ~ 8月3日(土)午後の部(13:10~16:10) 定員 申込状況 タイトル 对象者 林田 選択してください 0名 \* 中学生 ¥ ┃ 8月4日(日)午前の部(9:00~12:00) タイトル 対象者 定員 申込状況 人数 選択してください 中学生 0名 ¥ \* 8月4日(日)午後の部(13:10~16:10) タイトル 対象者 定員 申込状況 人数 0名 選択してください \* 中学生 ۲ 参加者情報入力へ 戻る

イベントー覧(マイベージ) イベント詳細画面 イベント参加者領報の入力 イベント申込内容の複語 イベント申込完了 )

Step2 イベント詳細

| タイトル            | ÷                                                                                                    | ~    | 人数      |   |
|-----------------|----------------------------------------------------------------------------------------------------|------|---------|---|
| Z 『変幻自在の金属材料6 → | 規約同意確認(最後までスクロールしてお読みください)                                                                                                    |      | 12      | * |
| ■ 8月3日(土)午後の部(  | 利用規約および個人情報の取り扱い                                                                                                    | Î    | 1.85    |   |
|                 |                                                                                                    | _    | A9X     |   |
| 8月4日(日)午前の部(    | • 利用規則<br>第1条(本規約の範囲)<br>本規約は、「予約サービス」(以下、「当サイト」といいま<br>す。)の利用に関し、お客様と「当サイト」の運営者である三<br>要税研DCS株式会社(以下、「三要税研DCS」といいま<br>す。)との間の本サービスの利用に関わる一切の関係に適用され<br>るものとします。 |      | <u></u> |   |
| タイトル            |                                                                                                    |      | 人数      |   |
| 温沢してください 👻      | 第2条(お客様情報の取り扱い)<br>お客様情報の取り扱いに関しては、下記の「個人情報の取り扱い<br>について」を参照してください。                                                                                              |      | 08      | * |
| 8月4日(日)午後の部(    | 第3条(IDおよび/(スワードの管理)<br>当サイトを利用されるにはメールアドレスをIDとして登録する<br>必要があります。当サイトに登録されたIDはmiraicompassの<br>となったのです。                                                           |      |         |   |
| タイトル            | 他のジービス(資料時末、インターネットロ画像)でも、これ用いただけるIDとなります。 IDおよびパスワードは、盗難、                                                                                                    |      | 人数      |   |
| ■扱してください ・      | 憲法等に十分に注意し、利用者の責任において保管、管理してく<br>ださい、利用者のIDおよびパスワードが入力され、当該ID<br>により本サイトのご利用等が行われた場合、それが当社の専に                                                                    |      | 0名      | * |
|                 | 同意しない                                                                                                    | [漢へ] |         |   |

## 手順3. イベント参加者情報入力

| A STATE OF A STATE                                                                       |                                        |                                            |         |                 |                      |
|------------------------------------------------------------------------------------------|----------------------------------------|--------------------------------------------|---------|-----------------|----------------------|
| 15知らせ<br>名以上(兄弟姉妹)の登録について)<br>以上兄弟姉妹ご雪賀される場合は、<br>右上メニューの「愛想王男婿受受」よ<br>校扱時会、裏見子に参加される保護者 | 1 人目の口 <sup>,</sup><br>り道加登録<br>の方は、 2 | びイン後、<br>することができます。<br>名以上(兄弟時時)お申し込みされる   | 場合、お子数  | ですが、「保護措施情報     | (入力) に人数分問じ内容をご入力くださ |
| ーマ・学校説明会・学養見学の内容に                                                                        | DUIC]                                  |                                            |         |                 |                      |
| 間希とも同じ内容です。<br>身の環直等の理由で配慮が必要な参加<br>応視り早めに、新居浜高専学生課(08<br>、テーマの選択や日時の配慮はできま              | 者について<br>97-37-77<br>せんので、             | l<br>24・7725)までご相談ください。イィ<br>あらかじめご丁承ください。 | ペント間近のに | 「相談では、希望する配     | 夏が受けられない場合がおります。     |
| を加考情報入力                                                                                  |                                        |                                            |         |                 |                      |
|                                                                                          |                                        |                                            |         |                 |                      |
| 氏名(漢字) 448                                                                               | 推士                                     | (31)未走<br>(23)                             | 8;      | (20)<br>(20)    |                      |
| 氏名(カナ) 😽                                                                                 | হন :                                   | /\マ<br>(888#)                              | ***     | 900             |                      |
| 性别。約3                                                                                    | ⊂ <b>9</b> 9                           | 0 \$                                       |         |                 |                      |
| 出身校 📶                                                                                    | 重んで                                    | <きまし、<br>*                                 |         |                 |                      |
|                                                                                          | 調んで                                    | (定さい) ~                                    |         |                 |                      |
|                                                                                          | 運んで                                    | C#20 *                                     |         |                 |                      |
| その他の学校                                                                                   |                                        |                                            |         |                 |                      |
| 学年 838                                                                                   | 重んで                                    | слаю <b>•</b>                              |         |                 |                      |
| 学査見学の参加希望(生徒) 🧰                                                                          | 単んで                                    | (Res) ~                                    |         |                 |                      |
| 呈離者等信頼入力                                                                                 |                                        |                                            |         |                 |                      |
|                                                                                          |                                        |                                            |         |                 |                      |
| 氏名(漢字) 🔤                                                                                 | 姓:                                     | ()王並<br>(全方)                               | 名:      | 90388<br>(40%)  |                      |
| 氏名(カナ) 88                                                                                | セイ:                                    | (例)ミライ<br>(使用カナ)                           | ×-(:    | 例)カオル<br>(年間わせ) |                      |
| 解救速转先 👧                                                                                  | (**A(0;7)                              | - (+007) - (+007)                          |         |                 |                      |
| メールアドレス 👧                                                                                |                                        |                                            |         |                 |                      |
| 学校説明会の参加希望(保達首対<br>魚)                                                                    | - MANT                                 | <#20 v                                     |         |                 |                      |
| 学校説明会の参加保護背人数                                                                            | 追んで                                    | <220                                       |         |                 |                      |
| 学変見学の参加希望(保護賞) 🎫                                                                         |                                        | <75.25%)                                   |         |                 |                      |
| 学査見学の参加保護者人数 📷                                                                           | 組んで                                    | (ださい) ~                                    |         |                 |                      |

1.「Step3. イベント参加者情報
 入力」で参加者及び保護者等の情報を入力し、確認画面へボタンを
 クリックしてください。

### 手順4. イベント申込内容の確認・完了

| ペント名 日時<br>和6年度 夏季体験学習 -<br>部 | 申込 受付期間                    | 概要            |                                    |      | 受付  |  |
|-------------------------------|----------------------------|---------------|------------------------------------|------|-----|--|
| 和6年度 夏季休験学習 -<br>細            | R                          |               |                                    |      |     |  |
| 細                             |                            |               |                                    |      | 受付中 |  |
|                               |                            |               |                                    |      |     |  |
| 8月3日(土)午前の部(9:00~12           | : 0 0)                     |               |                                    |      |     |  |
| タイトル                          | 対象者                        | 定員            | 申込状況                               | 人数   |     |  |
| M1「ギアを使ったオリジナルホッパーを作ろう!」      | 中学生                        | 15 名          | 0                                  | 1名   |     |  |
|                               |                            |               |                                    |      |     |  |
| ~~~~~~~~                      | ~~~中                       | 略~~~~         | $\sim$ $\sim$ $\sim$ $\sim$ $\sim$ | ~~~~ | ~   |  |
|                               |                            |               |                                    |      |     |  |
| 保護者等情報の確認                     |                            |               |                                    |      |     |  |
|                               |                            |               |                                    |      |     |  |
| 5名(漢字)                        | 新居浜 花子                     |               |                                    |      |     |  |
| 5名(カナ)                        | ニイハマハナコ                    |               |                                    |      |     |  |
| <b>高急速略先</b>                  | 090-1234-5678              |               |                                    |      |     |  |
| <b>メールアドレス</b>                |                            |               |                                    |      |     |  |
| 学校説明会の参加希望(保護者対象)             | 8月3日(土)午前の部(9:00~10:20)    |               |                                    |      |     |  |
| 学校説明会の参加促進者人数                 | 2名                         |               |                                    |      |     |  |
| 芋麦見学の参加希望(保護者)                | 8月3日(土)午前の部(12:10~12:30)   |               |                                    |      |     |  |
| ド変見学の参加保護者人数                  | 2名                         |               |                                    |      |     |  |
|                               | - 10 CHURS IN AN AVAILABLE |               | 001.474                            |      |     |  |
| P10/18/2                      |                            | に通知されることかめります | • 同旦Uま9 17                         |      |     |  |
|                               |                            | 同意する          |                                    |      |     |  |
|                               | 戻る                         | イベントを申込       |                                    |      |     |  |
|                               |                            |               |                                    |      |     |  |
|                               |                            |               |                                    |      |     |  |
|                               |                            |               |                                    |      |     |  |
|                               |                            |               | MALTON, MINOR BOARD FOR STAT       |      |     |  |
| シトー覧(マイベージ) イベント詳能画面          | イベント参加者情報の人                | カノイベント申込内谷の神  |                                    | π.I  |     |  |
|                               |                            |               |                                    |      |     |  |
| cep5 イベント申込完了                 |                            |               |                                    |      |     |  |
|                               |                            |               |                                    |      |     |  |
|                               |                            |               |                                    |      |     |  |
|                               |                            |               |                                    |      |     |  |
|                               |                            |               |                                    |      |     |  |

1. 「Step4. イベント申込内容 の確認」で再度申込内容に誤り がないか確認してください。

申込内容(参加者氏名・参加テ ーマ・参加日時・申込人数合 計・参加人数合計・出欠のみ) が在籍(出身)中学校の教員に 通知されることがあります。同 意される方はチェックボックス にチェックしてください。 イベントを申込<mark>ボタンをクリッ</mark> クします。

| イベント参加者博報の入力 )イベント申込内容の確認                                     | 2.「Step5. イベント申込完 |
|---------------------------------------------------------------|-------------------|
|                                                               | 了」のあと、申込受付完了メー    |
|                                                               | ルが登録されたメールアドレス    |
| 5 : 24004-00009)                                              | に届きます。            |
| ージ)」の「中込穂穏・変更(受付票)」ボタンよりご確認ください。<br>ージ)」の「キャンセル」ボタンより行ってください。 | ※イベント当日は受付票の提示    |
| 受付票的Fの表示: 印象について<br>受付票出力                                     | は不要です。            |

~~~~~~~~~

保護者等情報 氏名(漢字) 新意调 花子 氏名(カナ) ニイハマハナコ 紧急速將先 090-1234-5678 メールアドレス 学校説明会の参加希望(保護者対象) 8月3日(土)午前の部(9:00~10:20) 学校説明会の参加保護省人数 z名 学変見学の参加希望(保護者) 8月3日(土) 午前の部(12:10~12:30) 学療見学の参加保護省人数 2名

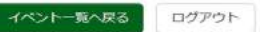

以上で、申込手続は完了です

#### 3. 申込内容の変更

WEB 申込期間中(6月下旬~7月8日(月)7月16日(火))のみ申込テーマと日程の変更ができます。 一度変更して元のテーマを再度選択しようとしても、定員に達したテーマは選択することができませんのでご 注意ください。

| イベントー覧 (マイク | <u>(-5)</u> 7/2/1 | 細画面 >> イベン | ト参加者情報の入力 | イベント申込内容の確認 | イベント申込完了               |
|-------------|-------------------|------------|-----------|-------------|------------------------|
| Step1 新居浜   | 工業高等専門学校          | を (テスト) の  | ノベント一覧    | (マイページ)     |                        |
| 申込履歴・配信メー   | -ルを確認する           |            |           |             |                        |
| 体験イベント      |                   |            |           |             |                        |
| イベント名       | 日時                | 申込         | 受付期間      | 概要          | 受付                     |
| 令和6年度 夏季体験等 | 招 -               | H          |           |             | 受付中 中心病認 - 委員<br>(受付票) |
|             |                   |            |           |             | 詳細                     |
|             |                   |            |           |             | †r)28                  |

 ユーザ ID (メールアドレ ス) 及びパスワードでログイン して参加者を選択した後、
 「Step1. イベントー覧」で変 更するイベントを選択し、申込 確認・変更ボタンをクリックし てください。

## 2. <mark>イベント・</mark>人数を変更する

ボタンをクリックしてくださ い。

8月3日(土)午前の部(9:00~12:00)

| タイトル                     | 対象者 | 人数   |  |
|--------------------------|-----|------|--|
| M1「ギアを使ったオリジナルホッパーを作ろう!」 | 中学生 | 1 ති |  |

┃ 8月3日(土)午後の部(13:10~16:10)

申込がありません

ペント・人数を変更する

8月4日(日)午前の部(9:00~12:00)

申込がありません

8月4日(日)午後の部(13:10~16:10)

申込がありません

| 27 17/2                                                          | 対象者                                               | 定員       | 申込状況 | 人数             |   |
|------------------------------------------------------------------|---------------------------------------------------|----------|------|----------------|---|
| E1 (音楽を持ち得ろう 💙)                                                  | 中学生                                               | 30 名     | 0    | 18             | * |
| 8月3日(土)午後の部(13:                                                  | 10~16:10)                                         |          |      |                |   |
| タイトル                                                             | 対象者                                               | 定員       | 申込状況 | 人数             |   |
|                                                                  |                                                   |          |      | 0%             | ~ |
| 湖沢してください ◆ 8月4日(日)午前の部(9:0)                                      | 0~12:00)                                          |          |      | . vu           |   |
| → 謝釈してください ・<br>8月4日(日)午前の部(9:0)<br>タイトル                         | →F±<br>0~12:00)<br>対条者                            | 定員       | 申认状况 | 人数             |   |
| <ul> <li>         場袂してください         <ul> <li></li></ul></li></ul> | 中学生<br>0~12:00)<br>対条者<br>中学生                     | 定員       | 申込状况 | 人数<br>[ 0名     | * |
| <ul> <li>         譲限してください         <ul> <li></li></ul></li></ul> | →中主<br>0~12:00)<br>対条者<br>中平生<br>10~16:10)<br>対条者 | 定員<br>定員 | 申込状况 | 人数<br>0名<br>人数 | v |

3.申込テーマや日程の変更 を行った後、<mark>申込内容を変更</mark> <mark>する</mark>ボタンをクリックしてく ださい。

| 申込内容確認(新居浜工業高                                                                                                    | 等専門学校(テスト))                                                                               |  |
|----------------------------------------------------------------------------------------------------|-------------------------------------------------------------------------------------------|--|
| ■更新が完了しました。                                                                                                    |                                                                                           |  |
| 申込番号                                                                                                    |                                                                                           |  |
| 申込日時                                                                                                    |                                                                                           |  |
| 受付景PDFをダウンロードします。<br>プラウザ上でPDFを場合印刷を行うと、駅<br>PDFを保存した後ま、AdobeReaderを利用<br>AdobeReaderをお持ちでない方は以下リン<br>人 (urtAdobe<br>Acrobal Bandar | 劇が消えたり。レイアウトが離れる場合があります。<br>して表示・印刷を行ってください。<br>- クよりダウンロードし、インストールしてください。<br>- 「受付禁」」 表示 |  |
| ~~~~                                                                                                    |                                                                                           |  |

4. 申込変更完了メールが登 録されたメールアドレスに届 きます。

※イベント当日は受付票の提 示は不要です。

#### ┃ 8月3日(土)午前の部(9:00~12:00)

| タイトル                     | 対象者 | 人数 |  |
|--------------------------|-----|----|--|
| E1「自楽を持ち帰ろう!」            | 中学生 | 1名 |  |
| 8月3日(土)午後の部(13:10~16:10) |     |    |  |
| 毛力がありません                 |     |    |  |
| 8月4日(日)午前の部(9:00~12:00)  |     |    |  |
| 申込がありません                 |     |    |  |
| 8月4日(日)午後の部(13:10~16:10) |     |    |  |

申込がありません

詳細

#### 4. 申込キャンセル

WEB 申込期間中や申込期間終了後でも、テーマのキャンセルは可能です。一部のテーマをキャンセルする場合 は、申込期間中と申込期間終了後で手続きが異なりますので、ご注意ください。

【WEB 申込期間中:6月下旬~7/8(月)-7/16(火)】

※一度キャンセルして元のテーマを再度申込しようとしても、定員に達したテーマは選択することができませんのでご注意ください。

※申込した全てのテーマがキャンセルとなりますので、一部をキャンセルする場合は、9ページ「3.申込内容 の変更」で該当のテーマをキャンセル(タイトルを「選択してください」に変更)してください。

【WEB 申込期間終了後: <del>7/9(火)</del>7/17(水)~8/2(金)】

※申込した全てのテーマがキャンセルとなりますので、一部をキャンセルする場合は、新居浜高専学生課 (0897-37-7724・7725)までご連絡ください。

| イベントー覧 (マイページ | 2) / A>hi | 詳細画面 イベン  | ト参加者情報の入力 | イベント申込内容の確認 | イベント申込完了 |                             |
|---------------|-----------|-----------|-----------|-------------|----------|-----------------------------|
| Step1 新居浜工業   | 業高等専門学校   | を (テスト) の | イベント一覧    | (マイページ)     |          |                             |
| 申込履歴・配信メールを   | 確認する      |           |           |             |          |                             |
| 体験イベント        |           |           |           |             |          |                             |
| イベント名         | 日時        | 申込        | 受付期間      | 概要          | 受付       |                             |
| 令和6年度 夏季体験学習  | -         | 要         |           |             | 受付中      | 中込確認 - 空更<br>(受付票)<br>(詳 (編 |
|               |           |           |           |             |          | 49769                       |

 ユーザ ID (メールアドレ ス)及びパスワードでログイ ンして参加者を選択した後、 「Step1.イベントー覧」で 変更するイベントを選択し、 キャンセルボタンをクリック してください。

### 【WEB 申込期間中:6月下旬~7/8(月)7/16(火)】

| イベント一覧 (マイペー | <b>ジ</b> ン イベント | 詳細重面 くべく  | ト参加者情報の入力 | イベント申込内容の確認 | イベント申込完了  | 申込キャンセル完了メールが          |
|--------------|-----------------|-----------|-----------|-------------|-----------|------------------------|
| Step1 新居浜工   | 業高等専門学校         | を (テスト) の | イベント一覧    | (マイページ)     |           | 登録されたメールアドレスに<br>届きます。 |
| ■申込のキャンセルが完了 | しました。           |           |           |             |           |                        |
| 申込履歴・配信メールな  | を確認する           |           |           |             |           |                        |
| ┃ 体験イベント     |                 |           |           |             |           |                        |
| イベント名        | 日時              | 申込        | 受付期間      | 概要          | 受付        |                        |
| 令和6年度 夏季体験学習 | *               | 要         |           |             | 受付中 鎌袍/申込 |                        |

## 【WEB 申込期間終了後: <del>7/9(火)</del>7/17(水)~8/2(金)】

| 【 イベントキャンセ                    | ル連絡(新居浜     | 工業高等専門学校       | (テスト) )          |                      | キャンセル <mark>ボタンをクリックして</mark> |
|-------------------------------|-------------|----------------|------------------|----------------------|-------------------------------|
| 申込册号<br>中込日時                  |             |                |                  |                      | ください。                         |
| 概要                            |             |                |                  |                      |                               |
| イベント名                         | 日時          | 受付期間           | 松要               |                      |                               |
| 1741 0 44 (A) 38 4 17 38 4 18 |             |                |                  |                      |                               |
| #¥¥00                         |             |                |                  |                      |                               |
| 8月3日(土)午前                     | 前の部(9:00~   | -12:00)        |                  |                      |                               |
| タイトル                          |             |                | 対象者              | 人数                   |                               |
| M1                            |             |                | 中学生              | 1 8                  |                               |
| キャンセル連絡                       |             |                |                  |                      |                               |
| ※申込の取消をご希望の方に                 | さ、「キャンセル」ボタ | タンを押してください。学校・ | への連絡が必要な方はメッセージを | 入力してください。(任意・100字以内) |                               |
|                               |             |                |                  |                      |                               |
|                               |             |                |                  |                      |                               |
|                               |             |                | キャンセル            |                      |                               |
|                               |             |                |                  |                      |                               |
|                               |             | 展る             | ログアウト            |                      |                               |
|                               |             |                |                  |                      |                               |
|                               |             |                |                  |                      |                               |
|                               |             |                |                  |                      |                               |
| イベント 町 (マイベージ                 | Asta Lawle  |                | ほねのうち マベントのりため   | 「小田田」、ノベト、ト市以生学      |                               |

| キャンセル連絡がテ | 応了しました。 |        |      |    |    |
|-----------|---------|--------|------|----|----|
| 秘羅歴・配信メ   | ールを確認する |        |      |    |    |
| 本験イベント    |         |        |      |    |    |
|           |         | eta 13 | 受付期間 | 截要 | 受付 |
| イベント名     | 日時      | 2644   |      |    |    |

申込キャンセル完了メールが 登録されたメールアドレスに 届きます。

※当日のキャンセルは、WEB 申込サイトでは行うことができませんので、新居浜高専学生課(0897-37-7724・7725)までご連絡ください。

## 5. 参加者・保護者等の情報変更

WEB 申込期間中や申込期間終了後でも、参加者・保護者等の情報変更は可能です。 学校説明会や学寮見学の変更・キャンセルも行うことができます。

| イベントー覧 (マイベージ) 入イベ                                                                                                    | ント詳細画面 イベント参加者情報                                                                                                    | の人力シュートシャーで対合の推進                                                        | 1021942723                                                                                                    |                                                                                      |
|----------------------------------------------------------------------------------------------------|----------------------------------------------------------------------------------------------------|-------------------------------------------------------------------------|----------------------------------------------------------------------------------------------------|--------------------------------------------------------------------------------------|
| Step1 新居浜丁業高等専門                                                                                                    | 学校(テスト)のイベント                                                                                                    | 一暫 (マイページ)                                                              |                                                                                                    | ス)及びパスワードでログイ                                                                        |
|                                                                                                    |                                                                                                    | 2                                                                       |                                                                                                    | ンして参加者を選択した後、                                                                        |
| 申込履歴・配信メールを確認する                                                                                                    |                                                                                                    |                                                                         |                                                                                                    | 「Step1. イベント一覧」で                                                                     |
| 1484 / AP 1                                                                                                    |                                                                                                    |                                                                         |                                                                                                    | 変更するイベントを選択し、                                                                        |
| 体験1ヘント                                                                                                    |                                                                                                    |                                                                         |                                                                                                    | <mark>申込確認・変更</mark> ボタンをクリ                                                          |
| イベント名 日時                                                                                                    | 申込 受付期間                                                                                                    | 权要                                                                      | 受付                                                                                                    | ックしてください。                                                                            |
| 令和6年度 夏季体験学習 -                                                                                                    | 要                                                                                                    |                                                                         | 受付中 申込起意。如                                                                                                    | P.                                                                                   |
|                                                                                                    |                                                                                                    |                                                                         | 19203 <del>99</del> 3<br>詳 - 語                                                                                                    |                                                                                      |
|                                                                                                    |                                                                                                    |                                                                         | the state of the state of the s |                                                                                      |
|                                                                                                    |                                                                                                    |                                                                         |                                                                                                    | 2 余加考情報を亦再する                                                                         |
| 参加者情報を変更する                                                                                                    |                                                                                                    |                                                                         |                                                                                                    |                                                                                      |
| 参加者情報の確認                                                                                                    |                                                                                                    |                                                                         |                                                                                                    | ホタンをクリックしてくた                                                                         |
| 氏名(漢字)                                                                                                    | 新居浜 太郎                                                                                                    |                                                                         |                                                                                                    | さい。                                                                                  |
| 氏名(力ナ)                                                                                                    | ニイハマ タロウ                                                                                                    |                                                                         |                                                                                                    |                                                                                      |
| 12月<br>出身校(学校管理番号)                                                                                                    | 35                                                                                                    |                                                                         |                                                                                                    |                                                                                      |
|                                                                                                    |                                                                                                    |                                                                         |                                                                                                    |                                                                                      |
| 学年                                                                                                    | 1年                                                                                                    |                                                                         |                                                                                                    |                                                                                      |
| 学賽見学(生徒)                                                                                                    | 8月3日(土)午前の                                                                                                    | 印 (12:10~12:30)                                                         |                                                                                                    |                                                                                      |
|                                                                                                    |                                                                                                    |                                                                         |                                                                                                    |                                                                                      |
| 参加者情報変更(新居浜工                                                                                                    | 業高等専門学校(テスト)                                                                                                    | )                                                                       |                                                                                                    |                                                                                      |
| ■ 参加者情報変更(新居浜] ■込費号                                                                                                    | 業高等専門学校(テスト)                                                                                                    | )                                                                       |                                                                                                    | 3.参加者・保護者等の情                                                                         |
| ■ 参加者情報変更(新居浜」<br>申込費号<br>申込目時                                                                                                    | 業高等専門学校(テスト)                                                                                                    | )                                                                       |                                                                                                    | 3.参加者・保護者等の情<br>報を変更した後、 <mark>申込内容</mark>                                           |
| <ul> <li>参加省情報変更(新居浜)</li> <li>申込爵号</li> <li>申込目時</li> <li>概要</li> </ul>                                                                                                    | 業高等専門学校(テスト)                                                                                                    | )                                                                       |                                                                                                    | <ol> <li>3.参加者・保護者等の情<br/>報を変更した後、<mark>申込内容</mark></li> <li>を変更するボタンをクリッ</li> </ol> |
| ■ 参加者情報変更(新居浜」<br>申込番号<br>申込日時<br>報奨<br>イベント名 日時                                                                                                    | 業高等専門学校(テスト)                                                                                                    | )<br>概要                                                                 |                                                                                                    | <ul> <li>3.参加者・保護者等の情報を変更した後、</li> <li>報を変更する</li> <li>ボタンをクリックしてください。</li> </ul>    |
| 参加者情報変更(新居浜工       申込番号<br>申込日時       取得       小ペント名       今和6年度 夏季体験学習                                                                                                    | 業高等専門学校(テスト)                                                                                                    | )<br>KKI 346                                                            |                                                                                                    | 3.参加者・保護者等の情<br>報を変更した後、 <mark>申込内容</mark><br><mark>を変更する</mark> ボタンをクリッ<br>クしてください。 |
| 参加省情報変更(新居浜工       申込爵号       申込日時       概要       イペント名       今和6年度 夏季体験学習       詳細                                                                                                    | 業高等専門学校(テスト)                                                                                                    | )<br>#0.36                                                              |                                                                                                    | 3.参加者・保護者等の情<br>報を変更した後、 <mark>申込内容</mark><br><mark>を変更する</mark> ボタンをクリッ<br>クしてください。 |
| 参加省情報変更(新居浜工       申込爵号       申込日時       概要       イペント名       今和6年度夏季体験学習       詳細       参加者情報入力                                                                                                    | 業高等専門学校(テスト)<br>受付期間                                                                                                    | )<br>《《梁                                                                |                                                                                                    | 3.参加者・保護者等の情<br>報を変更した後、 <mark>申込内容</mark><br><mark>を変更する</mark> ボタンをクリッ<br>クしてください。 |
| 参加省情報変更(新居浜工         申込爵号         申込日時         概要         イベント名       日時         今和6年度夏季体験学習       -         詳細         ●         ●       参加者情報入力         K6(漢子)       40                                                                                                    | <ul> <li>業高等専門学校(テスト)</li> <li>受付規則</li> <li>登付規則</li> <li>数: 新電話</li> </ul>                                                                                                    | )<br>概要<br>6.: 太如                                                       | (2.19)                                                                                                    | 3.参加者・保護者等の情<br>報を変更した後、 <mark>申込内容</mark><br><mark>を変更する</mark> ボタンをクリッ<br>クしてください。 |
| 参加者情報変更(新居浜工         申込爵号         申込日時         概要         イベント名         今和6年度夏季体験学習         詳細         「約加者情報入力」         K64(漢字)         K8(次子)         K8(次子)                                                                                                    | 業高等専門学校(テスト)          受付期間         姓:       新編集         セイ:       三小マ                                                                                                    | )<br>概要<br>名: た却<br>メイ: 90つ                                             | (#P0)<br>(#P0)<br>(#P0.77)                                                                                                    | <ol> <li>3.参加者・保護者等の情報を変更した後、申込内容を変更するボタンをクリックしてください。</li> </ol>                     |
| <ul> <li>参加者情報変更(新居浜1</li> <li>申込商号<br/>申込日時</li> <li>概要</li> <li>イペント名&lt;日時<br/>令和6年度夏季休除学習</li> <li>注細</li> <li>参加者情報入力</li> <li>K&amp;(周子)</li> <li>K&amp;(カナ)</li> <li>137 (20)</li> </ul>                                                                                                    | 業高等専門学校(テスト)<br>受付掲問<br>姓: 新期末<br>セイ: 三のパマ<br>孝 男 〇 女                                                                                                    | )<br>概要<br>。<br>。<br>。<br>た<br>が<br>メイ: 9ロフ                             | (\$90.77)                                                                                                    | <ol> <li>3.参加者・保護者等の情報を変更した後、<u>申込内容</u>を変更するボタンをクリックしてください。</li> </ol>              |
| 参加省情報変更(新居浜工         申込商号         申込日時         概要         イペント名       日時         今和6年度夏季体験学業       -         詳細       ば名(漢字) 44         「参加者情報入力       氏名(次子) 44         「近名(漢字) 44       日期                                                                                                    | 業高等専門学校(テスト)<br>受付規則<br>せイ: 三石/マ<br>・<br>・<br>・<br>・<br>・<br>・<br>・<br>・<br>・<br>・<br>・<br>・<br>・                                                                                                    | )<br>概要<br>                                                             | (69)                                                                                                    | <ol> <li>3.参加者・保護者等の情報を変更した後、<u>申込内容</u>を変更するボタンをクリックしてください。</li> </ol>              |
| 参加者情報変更(新居浜工         申込商号         申込日時         概要         イベント名         今和6年度夏季体験学習         詳細         「参加者情報入力         K6(漢字)         氏8(カナ)         竹畑         ●                                                                                                    | 業高等専門学校(テスト)<br>要付期間<br>姓: 新田田<br>セイ: ニイハマ<br>* 男 〇 女<br>~~~~~ 中略                                                                                                    | )<br>概葉<br>高: 太和<br>メイ: 900                                             | (8/h)<br>(8/h)<br>(8/h5/7)                                                                                                    | <ol> <li>3.参加者・保護者等の情報を変更した後、申込内容を変更するボタンをクリックしてください。</li> </ol>                     |
| 参加者情報変更(新居浜工         申込商号         申込日時         概型         イペント名       日時         今和6年度夏季休憩学童       -         詳細          参加者情報入力       K&(漢字)         K&(漢字)       (1)         世期       (2)         人       (2)         (現義者等情報入力)       (2)                                                                                                    | 業高等専門学校(テスト)<br>要付掲問<br>枝: 新期期<br>セイ: 三づパマ<br>* 男 〇 女<br>~~~~~中略                                                                                                    | )<br>概要<br>高: 木印<br>メイ: クロウ                                             | (\$90.77)                                                                                                    | <ol> <li>3.参加者・保護者等の情報を変更した後、<u>申込内容</u>を変更するボタンをクリックしてください。</li> </ol>              |
| 参加者情報変更(新居浜工         申込商号         申込日時         枢辺         イペント名       日時         今初6年度夏季休録学習       -         詳細       (新居浜学)       (新居浜学)         詳細       (新信報入力)       (新信(漢字)       (新<br>田)         保護吉等情報入力       (氏丸(漢字)       (新         氏丸(漢字)       (武                                                                                                    | 業高等専門学校(テスト)<br>受付期間<br>姓: 新期期<br>セイ: 三イハマ<br>※男 O 女<br>マーーーーーーーーーーーーーーーーーーーーーーーーーーーーーーーーーーーー                                                                                                    | )<br>戦 戦<br>低: 太郎<br>メイ: 9000<br>本: 花子<br>(690)                         | (##)<br>(##)<br>(#9577)                                                                                                    | <ol> <li>3.参加者・保護者等の情報を変更した後、申込内容を変更するボタンをクリックしてください。</li> </ol>                     |
| <ul> <li>参加者情報変更(新居浜工</li> <li>申込商号<br/>申込日時</li> <li>概要</li> <li>イペント名</li> <li>日時<br/>令和6年度夏季休憩学室</li> <li>二</li> <li>詳細</li> <li>参加者情報入力</li> <li>K&amp;(漢字)</li> <li>K&amp;(次す)</li> <li>(武名(漢字))</li> <li>(武名(漢字))</li> <li>(武名(漢字))</li> <li>(武名(漢字))</li> <li>(武名(漢字))</li> <li>(武名(漢字))</li> <li>(武名(漢字))</li> <li>(武名(漢字))</li> <li>(武名(漢字))</li> <li>(武名(漢字))</li> </ul>                                                                                                    | 業高等専門学校(テスト)           受付掲囲         株:       新期期         セイ:       三ガハマ         *       第 第 ○ 女         株:       (第第)         セイ:       三ガハマ         (第3)       三ガハマ         セイ:       三ガハマ         (第3)       三ガハマ         セイ:       三ガハマ         (第3)       三ガハマ                                                                                                    | )<br>概要<br>高: 太郎<br>メイ: クロウ<br>る: 売存<br>(6の)<br>メイ: (173)<br>(20077)    | (27)<br>(27)<br>(2757)                                                                                                    | 3.参加者・保護者等の情報を変更した後、申込内容を変更するボタンをクリックしてください。                                         |
| 参加者情報変更(新居浜工         申込商号         申込日時         概要         イペント名         今初6年度夏季体験学習         予加者情報入力         武名(漢字)         (武名(太子))         (現選者等情報入力)         氏名(漢字)         (民進者等情報入力)         氏名(漢字)         (現選者等情報入力)         氏名(漢字)         (武名(九力))         氏名(漢字)         (武名(九力))         武名(漢字)         (武名(法子))         (武名(法子))         (武名(法子))                                                                                                    | 業高等専門学校 (テスト)       受付期間       受付期間       姓:     新期期       セイ:     三イハマ       第 男 〇 女       21:     (第約)       サイ:     三イハマ       (第約)     (第約)       ゼイ:     三イハマ       (第約)     (第約)       ゼイ:     三イハマ       (第約)     (第約)                                                                                                    | )<br>()<br>()<br>()<br>()<br>()<br>()<br>()<br>()<br>()<br>(            | (##)<br>(##0)<br>(##077)                                                                                                    | 3. 参加者・保護者等の情<br>報を変更した後、 <u>申込内容</u><br>を変更するボタンをクリッ<br>クしてください。                    |
| <ul> <li>参加者情報変更(新居浜工</li> <li>申込商号<br/>申込日時</li> <li>概型</li> <li>イペント名</li> <li>日時<br/>令和6年度夏季休憩学室</li> <li>二</li> <li>詳細</li> <li>参加者情報入力</li> <li>氏名(第中) </li> <li>氏名(第中) </li> <li>(13)</li> <li>氏名(第中) </li> <li>(14)</li> <li>(14)</li> <li>(15)</li> <li>(15</li></ul>                                                                                                    | 業高等専門学校 (テスト)       2     第第四       2     第第四       2     第第四       セイ:     二〇八マ       ● 男 ○ 女       2     平のの       2     三〇八マ       ● 男 ○ 女                                                                                                    | )<br>概要<br>高: 太郎<br>メイ: クロウ<br>る: 売子<br>(85)<br>メイ: (773)<br>19<br>1973 | (23)<br>(8357)                                                                                                    | <ol> <li>3.参加者・保護者等の情報を変更した後、申込内容を変更するボタンをクリックしてください。</li> </ol>                     |
| <ul> <li>参加者情報変更(新居浜工)</li> <li>申込商号<br/>申込日時</li> <li>402日時</li> <li>402日時</li> <li>403日時</li> <li>403日年夏夏季休憩学園</li> <li>403日年夏夏季休憩学園</li> <li>403日年夏夏季休憩</li> <li>403日年夏夏季休憩学園</li> <li>403日年夏夏季休憩学園</li> <li>403日年夏夏季休憩学園</li> <li>403日年夏夏季休憩学園</li> <li>403日年夏夏季休憩学園</li> <li>403日年夏夏季休憩学園</li> <li>403日年夏夏季休憩学園</li> <li>403日年夏夏季休憩学園</li> <li>403日年夏夏季休憩学園</li> <li>403日年夏夏季休憩学園</li> <li>403日年夏夏季休憩学園</li> <li>403日年夏夏季休憩学園</li> <li>403日年夏夏季休憩学園</li> <li>403日年夏夏季休憩学園</li> <li>403日年夏夏季休憩</li> <li>403日年夏夏季休憩</li> <li>403日年夏夏夏季休憩</li> <li>403日年夏夏季休憩</li> <li>403日年夏夏季休憩</li> <li>403日年夏夏季休憩</li> <li>403日年夏夏季休憩</li> <li>403日年夏夏季休憩</li> <li>403日年夏夏季休憩</li> <li>403日年夏夏季休憩</li> <li>403日年夏夏季休憩</li> <li>403日年夏夏季休憩</li> <li>403日年夏夏夏夏季休憩</li> <li>403日年夏夏季休憩</li> <li></li></ul> | 業高等専門学校 (テスト)       建: 新田田       せイ: 三イハマ       ・ 一 一 一 一 一 一 一 一 一 一 一 一 一 一 一 一 一 一 一                                                                                                    | )<br>概要<br>高: 木部<br>メイ: 902<br>ペーペーーーーーーーーーーーーーーーーーーーーーーーーーーーーーーーーーー    | (#9)<br>(#9077)                                                                                                    | 3. 参加者・保護者等の情報を変更した後、 <u>申込内容</u> を変更するボタンをクリックしてください。                               |
| <ul> <li>参加者情報変更(新居浜工</li> <li>申込商号<br/>申込日時</li> <li>(祝空)</li> <li>イペント名</li> <li>日時</li> <li>今和6年度夏季休憩学室</li> <li>(武名(漢平) (二<br/>広名(漢平)) (二<br/>広名(漢平)) (二<br/>広名(ガナ))</li> <li>(武名(漢平)) (二<br/>広名(ガナ))</li> <li>(武名(ガナ)) (二<br/>広名(ガナ)) (二<br/>広名(ガナ)) (二<br/>(二))</li> </ul>                                                                                                    | 業高等専門学校 (テスト)       第二日       第二日 <t< td=""><td>)<br/>概要<br/>高: 木却<br/>メイ: クロウ<br/>る: 売存<br/>(85)<br/>メイ: (773)<br/>**</td><td>(23)<br/>(8357)</td><td>3.参加者・保護者等の情報を変更した後、申込内容を変更するボタンをクリックしてください。</td></t<> | )<br>概要<br>高: 木却<br>メイ: クロウ<br>る: 売存<br>(85)<br>メイ: (773)<br>**         | (23)<br>(8357)                                                                                                    | 3.参加者・保護者等の情報を変更した後、申込内容を変更するボタンをクリックしてください。                                         |
| 参加省情報変更(新居浜工)         申込商号<br>申込目時         申込日時         配答         イペント名       日時         今和6年度夏季体験学園       -         詳細       -         「参加者情報入力       15名(漢字)         「私名(漢字)       4         「参加者情報入力       15名(漢字)         「たる(漢字)       4         「たる(漢字)       6         「たる(漢字)       6         「たる(武字)       6         「たる(武字)       6         「なの参加条道(保護者)       6                                                                                                    | 業高等専門学校 (テスト)       受付期間       受付期間       姓:       近:       セイ:       ごイ/マ       (年期)       セイ:       ごイ/マ       (年期)       セイ:       ごイ/マ       (年期)       セイ:       ジョ カ 〇 女       アーン・マーの略       第30日       (年期)       (年期)       (年期)       (年期)       (年期)       (日日)       (日日)                                                                                                    | )<br>概題<br>高: 木部<br>メイ: 9日2<br>ペーペーーーーーーーーーーーーーーーーーーーーーーーーーーーーーーーーーー    |                                                                                                    | 3.参加者・保護者等の情報を変更した後、申込内容を変更するボタンをクリックしてください。                                         |

| 甲达内容確認(新居浜上業                                            | 局寺専門字校(テスト))                                    |
|---------------------------------------------------------|-------------------------------------------------|
| ■更新が完了しました。                                             |                                                 |
| 申込番号                                                    |                                                 |
| 申込日時                                                    |                                                 |
| ● 受付票ダウンロード                                             |                                                 |
| プラウザ上でPDFを構き印刷を行うと、<br>PDFを保存した後は、AdobeReaderを          | 要確が消えたり、レイアウトが崩れる場合があります。<br>利用して表示・印刷を行ってください。 |
| AdobeReaderをお持ちでない方は以下<br>人 Get Adobe<br>Acrobet Resser | リンクよりダウンロードし、インストールしてください。                      |
|                                                         | 「受付票」表示                                         |

情報変更完了メールが登録さ れたメールアドレスに届きま す。

※イベント当日は受付票の提 示は不要です。

#### 6. 2名以上(兄弟姉妹)の登録

受験生情報変更

**変更内容選択** 

同じユーザ ID で2名以上(兄弟姉妹)登録する場合は、1人目のログイン後、2人目の登録を行ってください。

【例】兄(新居浜 太郎)、弟(新居浜 次郎)

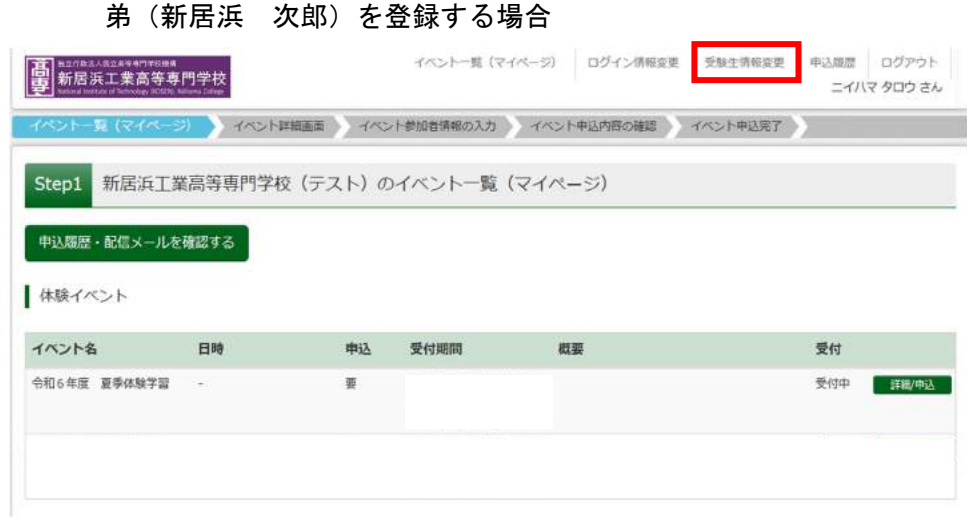

1. 兄(新居浜 太郎)のユーザ
 ID(メールアドレス)及びパスワ
 ードでログインした後、「Step1.
 イベントー覧」の画面右上の「受
 験生情報変更」をクリックします。

※1 人目のユーザ ID 登録は、2 ページ「手順 1. ユーザ ID 登録」をお読みください。

| 2. | 「受験     | 生追加  | 」を選択し | 、弟 |
|----|---------|------|-------|----|
| (新 | f<br>居浜 | 次郎)  | の参加者日 | 名名 |
| (ナ | ነታ) ሪ   | :生年月 | 日を入力し | た  |
| 後、 | 登録      | ドタンを | クリックし | ノま |
| す。 |         |      |       |    |

|                                                                       |                                                  |                                      |                   |                         | 14 67(7) 0/2           |
|-----------------------------------------------------------------------|--------------------------------------------------|--------------------------------------|-------------------|-------------------------|------------------------|
| 史したい内容を選択してくたさい。                                                      |                                                  |                                      |                   | 後、 <mark>登録</mark> ボタンる | をクリックしま                |
| <ul> <li>受験生追加</li> </ul>                                             |                                                  |                                      |                   |                         |                        |
| 1 つのメールアドレスで遭折<br>追加登録後、受験生切替メニ                                       | 確放名申込みをする際は、追加する受験生氏名(<br>(ニューが表示されますので、申込みを行う受験 | カナ)・生年月日を入力してくだ。<br>生を選択してお手続きしてくださ( | Ξυλο<br>Ne        | <b>7</b> 0              |                        |
| 受験生氏名(カナ)                                                             | セイ: ニイハマ                                         | ×1: 509                              | (金角力ナ)            |                         |                        |
| 生年月日                                                                  | 2011年 🖌 4月 🖌 1日                                  | ~                                    |                   |                         |                        |
| ○受験生変更 (氏名/生年月日)                                                      |                                                  |                                      |                   |                         |                        |
| ○受験生情報変更                                                              |                                                  |                                      |                   |                         |                        |
| ) 受験生剤除                                                               |                                                  |                                      |                   |                         |                        |
|                                                                       |                                                  |                                      |                   |                         |                        |
|                                                                       |                                                  |                                      |                   |                         |                        |
|                                                                       | イベントー覧へ                                          | 登録                                   |                   |                         |                        |
| 截立行政法人国工具节夺 <b>行学校法</b> 纲                                             | イベント一覧(マイベージ) ロ                                  | 10イン情報変更 受験生情報変更                     | き 受験生切替 申込履歴 ログアウ | 3. イベントー間               | <mark>資へ</mark> ボタンをクリ |
| 新居洪工業局等専門学校。<br>National Institute of Indexing 10/2010, Indexe Cologa |                                                  |                                      | ニイハマ タロウ さ        |                         |                        |
| 受験生 追加完了                                                              |                                                  |                                      |                   | ックしょり。                  |                        |
|                                                                       |                                                  |                                      |                   |                         |                        |
|                                                                       | 受験生が追加されました。                                     |                                      |                   |                         |                        |
|                                                                       | 面面右上メニューの「受験生切替」より、受験                            | 生を切り替えることができます。                      |                   |                         |                        |
|                                                                       |                                                  |                                      |                   |                         |                        |
|                                                                       | 1/21-1                                           | 「「」                                  |                   |                         |                        |

| ペントー覧 (マイページ                           | ノイベント算     | 細雨面 イベント       | 参加者情報の入力            | イベント申込内 | 音の確認 イベ          | ント申込完了 |                  |           |
|----------------------------------------|------------|----------------|---------------------|---------|------------------|--------|------------------|-----------|
| Contraction of the second              |            | and the second | C ON DE LE MARCE OF |         | maximum / Joseph |        |                  |           |
| Step1 新居浜工業                            | 信言等重門学校    | (テスト)の-        | イベントー覧              | (マイページ) |                  |        |                  |           |
|                                        |            |                | 1 0 1 365           |         |                  |        |                  |           |
| 朝いの庭、わたく二川友                            | 建切せる       |                |                     |         |                  |        |                  |           |
|                                        |            |                |                     |         |                  |        |                  |           |
| native straig Mar                      | PERCENT OF |                |                     |         |                  |        |                  |           |
| 14 P. C                                | HEAL Y IV  |                |                     |         |                  |        |                  |           |
| 体験イベント                                 |            |                |                     |         |                  |        |                  |           |
| 体験イベント<br><b>イベント名</b>                 | 日時         | 申込             | 受付期間                | 概要      |                  |        | 受付               |           |
| 体験イベント<br>ベント名<br>和645年 夏季の時学校         | 日時         | 申込             | 受付期間                | 概要      |                  |        | <b>受付</b>        | 1718/1013 |
| 体験イベント<br><b>ベント名</b><br>和6年度 夏季体験学習   | 日時         | 申込             | 受付期間                | 概要      |                  |        | <b>受付</b><br>受何中 | 詳根/中込     |
| 体験イベント<br>' <b>ベント名</b><br>和6年度 夏季体験学習 | 日時         | 申込             | 受付期間                | 機要      |                  |        | <b>受付</b><br>受何中 | 詳楓/中込     |

4.「Step1.イベント一覧」の画面 右上が弟(新居浜 次郎)のカナ氏 名になっていることを確認します。 引き続き、同画面にて弟のイベント 申込を行うことができます。

※イベント申込は、5ページ「手順2. 希望するイベントと参加人数を選択」をお読みください。

#### 【参加者を切り替える場合】 申込風歴 ログアウト イベントー覧(マイベージ) ログイン情報変更 受験生情報変更 受験生切替 1.「Step1. イベント一覧」の ■ 新居浜工業高等専門学校 ニイハマ ジロウ さん 画面右上の「受験生切替」をク ジトー類(マイページ) イベント詳細画面 イベント参加者情報の入力 イベント申込内容の確認 イベント申込完了 リックしてください。 Step1 新居浜工業高等専門学校(テスト)のイベント一覧(マイページ) 中込履歴・配信メールを確認する 休験イベント イベント名 日時 申込 受付期間 概要 受付 令和6年度 夏季体験学習 受付中 要 1218 ログアウト 2. 該当の参加者を選択してくだ 事 新居浜工業高等専門学校 ニイハマ ジロウ さん さい。 受験生選択 ニイハマ タロウ 2025/03/31まで有効 025/03/31まで有効 ユーザIDの有効期限は下記の通り更新されますので、ご注意ください - 最終ログイン先が 出版サイト の場合 :当年度未まで (2024/3/31) ・ 最終ログイン先が 出版サイト以外 の場合:当年度末 +1年 まで (2025/3/31) イベントー覧(マイベージ) ログイン情報変更 受験生情報変更 受験生切替 3.「Step1. イベント一覧」の画 高斯居浜工業高等専門学校 ニイハマ タロウ さん 面右上にあるカナ氏名が切り替わ イベント詳細画面 イベント教加者情報の入力 イベント申込内容の確認 イベント申込完了 っていることを確認してくださ Step1 新居浜工業高等専門学校(テスト)のイベント一覧(マイページ) い。 申込職歴・配信メールを確認する 体験イベント

| イベント名        | 日時 | 申込 | 受付期間 | 概要 | 受付  |       |
|--------------|----|----|------|----|-----|-------|
| 令和6年度 夏季体験学習 | ×. | Ħ  |      |    | 受付中 | 詳細/中込 |

16

## 7.お問合せ先

■夏季体験学習に関するお問合せ

新居浜工業高等専門学校学生課

- 電話:0897-37-7724 7725
- Mail : kyoumu-c.off@niihama-nct.ac.jp
- ■システム・操作に関するお問合せ

Miraicompass(ミライコンパス)サポートセンター(運用委託会社:三菱総研 DCS 株式会社) WEB 申込サイト画面下部にある「お問合せ先」に連絡してください。